金手指工具 ADWAN解决方案 刘洋帆 2024-06-10 发表

| <b>T</b> 1 <b>H H</b> | עשה – ו |
|-----------------------|---------|
|                       |         |

1.进入[资源池/标签管理]页面查看EPE标签状态,如存在下发失败的标签,查看下发失败的原因

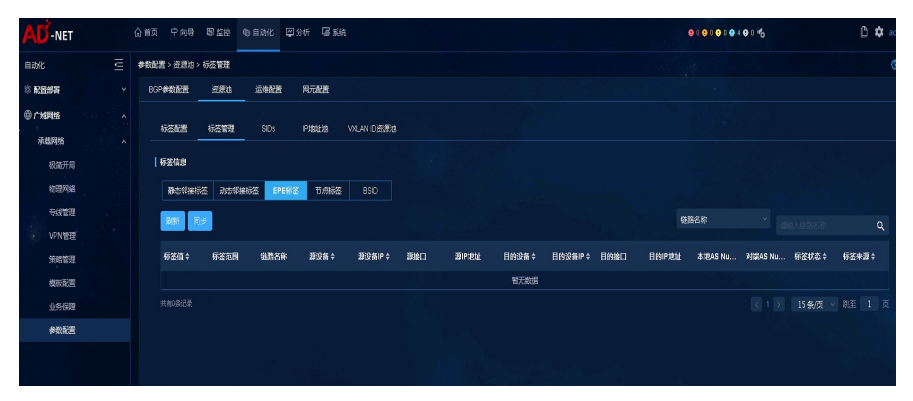

2.进入[资源池/SIDs]页面检查当前系统中EPE链路SID的状态。

| AD-    | NET                                                                                                    | 偷銷页 中向                                                             | 导导型                                                            | 空 物自动化                                                                                                    | 四分析 區 !                                                                                                    | <b>ЕЙ</b>                                                                                                    |                                                                                                    |                                                                                                    |                                                                                                    |                                                                                                    | Q                                                                                                    | 00000040                                                                                                    | 0 %                                                               | ſ                                                                                             |
|--------|----------------------------------------------------------------------------------------------------|--------------------------------------------------------------------|----------------------------------------------------------------|----------------------------------------------------------------------------------------------------|----------------------------------------------------------------------------------------------------|----------------------------------------------------------------------------------------------------|----------------------------------------------------------------------------------------------------|----------------------------------------------------------------------------------------------------|----------------------------------------------------------------------------------------------------|----------------------------------------------------------------------------------------------------|----------------------------------------------------------------------------------------------------|----------------------------------------------------------------------------------------------------|-------------------------------------------------------------------|-----------------------------------------------------------------------------------------------|
| erk    |                                                                                                    | 參致配置 > 资源                                                          | 38 > SID                                                       |                                                                                                    |                                                                                                    |                                                                                                    |                                                                                                    |                                                                                                    |                                                                                                    |                                                                                                    |                                                                                                    |                                                                                                    |                                                                   |                                                                                               |
| \$ R2# | Ŧ                                                                                                    | BGP参数配置                                                            | i XX                                                           | 18 运输管                                                                                                    | 用元配置                                                                                                    |                                                                                                    |                                                                                                    |                                                                                                    |                                                                                                    |                                                                                                    |                                                                                                    |                                                                                                    |                                                                   |                                                                                               |
| ⊕广坦网   | 络                                                                                                    | 标态都是                                                               | 标准                                                             | 199 SIDs                                                                                                    | Pinish                                                                                                    | WLANID资源执                                                                                                    |                                                                                                    |                                                                                                    |                                                                                                    |                                                                                                    |                                                                                                    |                                                                                                    |                                                                   |                                                                                               |
| 承载     | 网络                                                                                                    |                                                                    |                                                                |                                                                                                    |                                                                                                    |                                                                                                    |                                                                                                    |                                                                                                    |                                                                                                    |                                                                                                    |                                                                                                    |                                                                                                    |                                                                   |                                                                                               |
| 6      | 3結开月                                                                                                    |                                                                    |                                                                |                                                                                                    |                                                                                                    |                                                                                                    | 1:0 200:3                                                                                                    |                                                                                                    |                                                                                                    |                                                                                                    |                                                                                                    |                                                                                                    | 成功                                                                | Ct                                                                                            |
| 穀      | 理网络                                                                                                    |                                                                    |                                                                |                                                                                                    |                                                                                                    |                                                                                                    |                                                                                                    |                                                                                                    |                                                                                                    |                                                                                                    |                                                                                                    |                                                                                                    |                                                                   | Ct                                                                                            |
| 117    | 线管理                                                                                                    |                                                                    | 能记录,当前某                                                        |                                                                                                    |                                                                                                    |                                                                                                    |                                                                                                    |                                                                                                    |                                                                                                    |                                                                                                    |                                                                                                    |                                                                                                    | 1 → 15 魚页                                                         | > 第至 1                                                                                        |
| • V    | PN管理                                                                                                    |                                                                    |                                                                |                                                                                                    |                                                                                                    |                                                                                                    |                                                                                                    |                                                                                                    |                                                                                                    |                                                                                                    |                                                                                                    |                                                                                                    |                                                                   |                                                                                               |
| Ħ      | 網管理                                                                                                    | 标签件                                                                | 10<br>10                                                       |                                                                                                    |                                                                                                    |                                                                                                    |                                                                                                    |                                                                                                    |                                                                                                    |                                                                                                    |                                                                                                    |                                                                                                    |                                                                   |                                                                                               |
| Ø      | 販配置                                                                                                    | BN                                                                 | D SID EN                                                       | ID.X SID BSIC                                                                                                    |                                                                                                    |                                                                                                    |                                                                                                    |                                                                                                    |                                                                                                    |                                                                                                    |                                                                                                    |                                                                                                    |                                                                   |                                                                                               |
|        |                                                                                                    |                                                                    |                                                                |                                                                                                    |                                                                                                    |                                                                                                    |                                                                                                    |                                                                                                    |                                                                                                    |                                                                                                    |                                                                                                    |                                                                                                    |                                                                   |                                                                                               |
| 31     | 络保障                                                                                                    |                                                                    |                                                                |                                                                                                    |                                                                                                    |                                                                                                    |                                                                                                    |                                                                                                    |                                                                                                    |                                                                                                    |                                                                                                    |                                                                                                    |                                                                   |                                                                                               |
| 4      | 29日度度<br>11月1日<br>11月1日<br>11月11日<br>11月11日<br>11月111<br>11月111<br>11月111<br>11月111<br>11月111<br>11月111<br>11月111<br>11月111<br>11月111<br>11月1111<br>11月1111<br>111111 | <b></b>                                                            |                                                                |                                                                                                    |                                                                                                    |                                                                                                    |                                                                                                    |                                                                                                    |                                                                                                    |                                                                                                    | 988                                                                                                    | <i>\$</i>                                                                                                    |                                                                   | Q                                                                                             |
| 4      | /5保障<br>业务保障<br>业务保障                                                                                                    | <b>B</b> #R                                                        | X SID IP \$                                                    | 银路名称 ¢                                                                                                    | <b>建</b> 沿器 ≑                                                                                                    | 羅設書IP ≑                                                                                                    | 章接口                                                                                                    | 新P地址                                                                                                    | 目的没有 🗧                                                                                                    | 目的设备IP \$                                                                                                    | 総務名<br>目的接口                                                                                                | 称<br>目的IP波址                                                                                                    | v<br>END.X 状态≑                                                    | Q<br>END.X 来源                                                                                 |
| 3      |                                                                                                    | <b>END</b><br>200:                                                 | X SID IP \$                                                    | <b>弱高名称 ≑</b><br>z-p2 To z-pe2 L                                                                                                    | <b>野没酱≑</b><br>z-p2                                                                                                    | <b>避没払IP ≑</b><br>99.2.1.204                                                                                        | <b>游独口</b><br>GigabitEtherne                                                                                  | <b>BPRH</b><br>306:2                                                                                                    | <b>目的没指</b> \$<br>z-pe2                                                                                                    | <b>目的资格IP</b> \$<br>99.2.1.203                                                                               | 総務会<br>目的接口<br>GigabitEtherne                                                                              | 終<br><b>日的Pittul</b><br>306::1                                                                                                | ✓<br>END.X 状态≑<br>成功                                              | Q<br>END.X 来源<br>拉制润叶                                                                         |
| *      |                                                                                                    | <b>END</b><br>200:<br>200:                                         | <b>X SID IP \$</b><br>4:4:0<br>4:3:0                           | <b>弱語名称 ≑</b><br>z-p2 To z-pe2 L<br>z-p2 To z-pe1 L                                                                                                    | <b>联设数 ÷</b><br>2*p2<br>2*p2                                                                                                    | <b>群设新IP ≑</b><br>99.2.1.204<br>99.2.1.204                                                                          | 野焼口<br>GigabitEtherne…<br>GigabitEtherne…                                                                     | <b>301P18511</b><br>306:2<br>305:2                                                                                                    | <b>目的设施</b> 中<br>z-pe2<br>z-pe1                                                                                                    | <b>日約設施IP \$</b><br>99.2.1.203<br>99.2.1.202                                                                 | CigabitEtherne<br>GigabitEtherne                                                                           | 終<br>日的Pi20』<br>306:1<br>305:1                                                                                                | ✓ ■■■■■■■■■■■■■■■■■■■■■■■■■■■■■■■■■■■■                            | Q<br>END.X <b>米類</b><br>拉特道時特<br>拉特道時特                                                        |
| *      |                                                                                                    | <b>END</b><br>2001<br>2002                                         | <b>X SID IP \$</b><br>4:4:0<br>4:3:0<br>4:2:0                  | <b>勤務名除 ≑</b><br>z-p2 To z-pe2 L<br>z-p2 To z-pe1 L<br>P2 To p1 Link1                                                                                                    | <b>野設務≑</b><br>水中2<br>2-92                                                                                                    | <b>課設者iP \$</b><br>99 2.1 204<br>99 2.1 204<br>99 2.1 204                                                           | Bite<br>GigabitEtherne<br>GigabitEtherne<br>GigabitEtherne                                                    | <b>306:2</b><br>306:2<br>305:2<br>302:2                                                                                                    | <b>目於没族 \$</b><br>z-pe2<br>z-pe1<br>z-p1                                                                                                    | <b>Elési241P ÷</b><br>99 2.1 203<br>99 2.1 202<br>99 2.1 201                                                 | CigabitEtheme<br>GigabitEtheme<br>GigabitEtheme                                                            | 総<br><b>目的P:0社</b><br>306::1<br>305::1<br>302::1                                                                              | 、<br>END.X 状态 ↓<br>成功<br>成功                                       | Q<br>END.X 米源<br>经转退时<br>经转退时<br>经转退时                                                         |
| 3      |                                                                                                    | <b>RSS</b><br><b>END</b><br>200:<br>200:<br>200:<br>200:           | X SID IP <b>\$</b><br>4/40<br>4/3.0<br>4/2.0<br>3/4/0          | 3第名称 ◆<br>ホウ2 To ェρe2 L<br>エウ2 To ェρe1 L<br>P2 To p1 Link1<br>ェρe2 To ェρ2 L                                                                                                    | <b>課设書 ÷</b><br>ネ-p2<br>ネ-p2<br>ネ-p2<br>ネ-p2                                                                                                    | <b>₩₩₩</b><br>992.1204<br>992.1204<br>992.1204<br>992.1204<br>992.1203                                              | SigebitEtherne<br>GigebitEtherne<br>GigebitEtherne<br>GigebitEtherne                                          | Impetiti           306:2           305:2           305:2           305:2                                                                                                    | <b>目的设备 ↓</b><br>2-pe2<br>2-pe1<br>2-p1<br>2-p2                                                                                                    | Elf312741P \$ 99.2.1.203 99.2.1.202 99.2.1.201 99.2.1.201 99.2.1.201                                         | elfsæd<br>Elfsæd<br>GigskitEherne<br>GigskitEherne<br>GigskitEherne                                        | 終<br>日99戸20社<br>306:-1<br>305:-1<br>302:-1<br>306:-2                                                                          | ► END.X 状态 ÷ 后功 后功 后功 后功 后功                                       | Q<br>END.X 外額<br>经转进时件<br>经转进时件<br>经转进时件<br>经转进时件                                             |
| 3      |                                                                                                    | EMD<br>200:<br>200:<br>200:<br>200:<br>200:                        | x SID IP +<br>44:0<br>4:3:0<br>4:2:0<br>3:4:0<br>3:4:0         | 1000 Control 100 Control 100 Co | <b>₽₽₽₩ ÷</b><br>7-₽2<br>7-₽2<br>7-₽2<br>7-₽2<br>7-₽2<br>7-₽2                                                                                                    | <b>#%##P \$</b><br>992.1204<br>992.1204<br>992.1204<br>992.1203<br>992.1203                                         | 23460<br>GgabitEtherne<br>GgabitEtherne<br>GgabitEtherne<br>GgabitEtherne<br>GgabitEtherne                    | <b>306:2</b><br>306:2<br>305:2<br>305:2<br>306:1<br>306:1                                                                                                    | <b>日∲928 ¢</b><br>z-pe2<br>z-pe1<br>z-p1<br>z-p2<br>z-p1                                                                                                    | <b>E 1932 fair 9</b><br>99 2 1 203<br>99 2 1 202<br>99 2 1 202<br>99 2 1 201<br>99 2 1 201                   | Effetterie<br>GigabitEtherne<br>GigabitEtherne<br>GigabitEtherne<br>GigabitEtherne<br>GigabitEtherne       | 終<br>目的P20社<br>306:1<br>305:1<br>302:1<br>306:2<br>303:1                                                                      | ▼<br>END.X 状态÷<br>成功<br>成功<br>成功<br>成功                            | C<br>END.X 米源<br>经转进时<br>经转进时<br>经转进时<br>经转进时<br>经转进时                                         |
| 3      | <u>今</u> 役簿<br><u> 1</u> 条 総務                                                                                                    | 200:<br>200:<br>200:<br>200:<br>200:<br>200:<br>200:               | x SID IP +<br>4440<br>4330<br>4330<br>3340<br>3330<br>3320     | Simas +           r.p2 To z.pe1 L           r.p2 To z.pe1 L           P2 To p1 Link1           z.pe2 To z.p2 L           r.pe2 To z.p1 L           r.pe2 To z.pe1                                                                                                    | ₩2%# +           x p2           x p2           x p2           x p2           x p2           x p2           x p2           x p2           x p2           x p2           x p2           x p2           x p2           x p2           x p2           x p2 | <b>3500 faile \$</b><br>992.1.204<br>992.1.204<br>992.1.204<br>992.1.203<br>992.1.203<br>992.1.203                  | SigabitEtherne<br>GigabitEtherne<br>GigabitEtherne<br>GigabitEtherne<br>GigabitEtherne<br>GigabitEtherne      | DPP001     S06:2     S05:2     S05:2     S06:1     S06:1     S06:1     S06:1     S06:1     S06:2     S06:2 | <b>日於没格 ↓</b><br>2-pe2<br>2-pe1<br>2-p1<br>2-p2<br>2-p1<br>2-pe1                                                                                               | Elésigair ÷<br>99.2.1.203<br>99.2.1.202<br>99.2.1.201<br>99.2.1.204<br>99.2.1.204<br>99.2.1.202              | Liste<br>Liste<br>Gigakitäherne<br>Gigakitäherne<br>Gigakitäherne<br>Gigakitäherne<br>Gigakitäherne        | 総<br>日的P:P3社<br>305-1<br>305-1<br>305-1<br>305-2<br>306-2<br>303-1<br>304-1                                                   | ► END.X 状态÷<br>成功。<br>成功。<br>成功。<br>成功。<br>成功。<br>成功。             | C<br>END.X. <b>%2</b><br>E29/02/H<br>E29/02/H<br>E29/02/H<br>E29/02/H<br>E29/02/H<br>E29/02/H |
| 3      | 今日第<br>予                                                                                                    | END<br>200:<br>200:<br>200:<br>200:<br>200:<br>200:<br>200:<br>200 | x SID IP ÷<br>440<br>430<br>420<br>3340<br>3320<br>320<br>2240 | SURASIN +           zxp2 To z pez L           zxp2 To z pet L           p2 To p1 Link1           zxpe2 To z pet L           zxpe2 To z pet L           zxpe2 To z pet L           zxpe2 To z pet L           zxpe2 To z pet L           zxpe2 To z pet L                                                                                                    | <b>B</b> 2 <b>2</b> 84 €<br>2×02<br>2×02<br>2×02<br>2×02<br>2×0e2<br>2×0e2<br>2×0e2<br>2×0e2<br>2×0e2                                                                                                    | <b>BY2 AIFF</b> +<br>99.2.1.204<br>99.2.1.204<br>99.2.1.203<br>99.2.1.203<br>99.2.1.203<br>99.2.1.203<br>99.2.1.203 | Bitc<br>GgabtEherne<br>GgabtEherne<br>GgabtEherne<br>GgabtEherne<br>GgabtEherne<br>GgabtEherne<br>GgabtEherne | 306:2           306:2           306:2           306:2           306:2           306:2           306:2           306:2           306:2           306:2           306:2           306:2           306:2                                                                                                    | 日始次集 +           z.pe2           z.pe1           z.p1           z.p2           z.p1           z.p2           z.p1           z.p2           z.p1           z.p2 | El53281P +<br>99.2.1.203<br>99.2.1.201<br>99.2.1.201<br>99.2.1.204<br>99.2.1.201<br>99.2.1.202<br>99.2.1.201 | Elfste<br>Elfste<br>GigabitEtherne<br>GigabitEtherne<br>GigabitEtherne<br>GigabitEtherne<br>GigabitEtherne | ##           Elfs/P:244           S06::1           S05::1           S05::1           S06::2           S03::1           S04::1 | END.X 状态:<br>部功<br>部功<br>部功<br>部功<br>部功<br>部功<br>の<br>の<br>の<br>の | C C C C C C C C C C C C C C C C C C C                                                         |

## 配置关键点

无论sr-te场景还是srv6场景,EPE标签仅在通过控制器配置跨域组网时需要检查,其余情况可忽略 1.sr-te场景按1进行检查

2.srv6场景按2进行检查